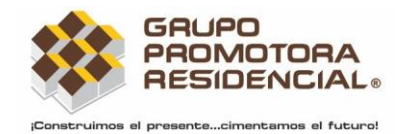

## Cómo acceder al registro de proveedores o recuperación de la contraseña:

- a) Dar click en la opción "Deseo registrarme" u "Olvide mi contraseña" localizado en la pantalla de inicio del portal.
- b) Proporcione el correo electrónico y RFC con el que se encuentra registrado en Grupo Promotora Residencial.
- c) El sistema enviará a la cuenta de correo electrónico la contraseña asignada para acceder al Portal.

|                | Inicio de sesión             |                     |
|----------------|------------------------------|---------------------|
| Ingrese su RFC |                              |                     |
| Contraseña     |                              |                     |
|                |                              | Olvide mi contraseñ |
|                | Acceder                      |                     |
|                |                              |                     |
|                | Deseo registrarme            |                     |
|                | <u>Ver manual de usuario</u> |                     |

## Como acceder al cambio de contraseña:

 a) Dar click en la opción "Ver perfil" y se abrirá una ventana en la cual podrá seleccionar "Cambio de Password" localizado en la pantalla principal del portal, marcado en el recuadro rojo.

| MALINO PREMO<br>PREMO<br>PREMO |                      |                    |                    |                                   |              |           |         | INMOBILIARIA DEME, S.A. DE C.V. |
|----------------------------------------------------------------------------------------------------|----------------------|--------------------|--------------------|-----------------------------------|--------------|-----------|---------|---------------------------------|
| Bienvenido                                                                                                    |                      |                    |                    | Ética<br>GPR en las relaciones de | negocio      |           |         |                                 |
| <u>Ver perfil</u>                                                                                                    |                      |                    | Perfil de:         |                                   | ×            |           |         |                                 |
| Tipo Factura<br>Todas                                                                                                    |                      | Fecha ir<br>V dd/m | Nombre:            | RFC:                              | Num:         |           |         | Consultar Factures              |
|                                                                                                    | Tota                 | l Programad        |                    |                                   |              | otal Paga | do      |                                 |
| Facturas registradas                                                                                                    | en GPR               |                    | E-Mail Registrado  |                                   | Activo<br>NO |           |         |                                 |
| excel                                                                                                    |                      |                    | 🖻 Cambio de Correo |                                   |              |           |         | Buscar: marcos.abnal            |
| Empresa deudora Ore                                                                                                    | den de compra        | Contrarecib        |                    |                                   |              | ado       | Estatus | Ultima programación             |
|                                                                                                    | total de 0 registros |                    |                    |                                   | Cerrar       |           |         | Anterior Squiente               |

- b) En la pantalla que se abre, proporcione su password actual y su nuevo password, cumpliendo las siguientes características.
  - Tener entre 8 y 15 caracteres de longitud.
  - Mínimo una letra mayúscula.
  - Mínimo una letra minúscula.

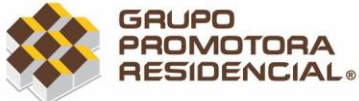

imentamos el futuro! Manual para uso del Portal de Proveedores

• Mínimo un número.

| Password actual:     |        |  |  |
|----------------------|--------|--|--|
|                      |        |  |  |
| Password nuevo:      |        |  |  |
|                      |        |  |  |
| Confirmar password r | nuevo: |  |  |
|                      |        |  |  |
|                      |        |  |  |

## Como acceder al cambio de correo electrónico:

 a) Dar click en la opción "Ver perfil" y se abrirá una ventana en la cual podrá seleccionar "Cambio de Correo" localizado en la pantalla principal del portal, marcado en el recuadro rojo.

|                                                           |                    |                                   |         |           |         | INMOBILIARIA DEME, S.A. DE C.V. |
|-----------------------------------------------------------|--------------------|-----------------------------------|---------|-----------|---------|---------------------------------|
| Bienvenido                                                |                    | Ética<br>GPR en las relaciones de | negocio |           |         |                                 |
| Ver perfit                                                | Perfil de:         |                                   | ×       |           |         |                                 |
| Tpo Factura Pecha i<br>Todas v dórr                       | Nombre:            | RFC:                              | Num:    | -         |         | Consultar Facturas              |
| Total Programad                                           |                    |                                   |         | otal Paga | do      |                                 |
| _                                                         | E-Mail Registrado  |                                   | Activo  |           |         |                                 |
| Facturas registradas en GPR                               |                    |                                   | ND      |           |         |                                 |
| excel                                                     | I Cambio de Correo |                                   |         |           |         | Buscar: marcos.abnal            |
| Empresa deudora Orden de compra Contrarecib               |                    |                                   |         | ado       | Estatus | Ultima programación             |
| Mostrando registros del 0 al 0 de un total de 0 registros |                    |                                   | Cerrar  |           |         | Anterior Siguiente              |

## Datos que se deben proporcionar:

b) En la pantalla que se abre, proporcione su correo actual y su nuevo correo.

| Cambio de Correo Electrónico        | ×    |
|-------------------------------------|------|
|                                     | 4    |
| Correo electrónico actual:          |      |
| Correo electrónico nuevo:           |      |
|                                     |      |
| Contirmar correo electronico nuevo: |      |
|                                     |      |
|                                     |      |
| Cerrar Gua                          | rdar |